## PRENOTAZIONE GIORNATA DI COLLOQUI GENERALI (genitori)

Al fine di garantire una migliore organizzazione dei colloqui generali, da quest'anno, è possibile prenotare il proprio appuntamento anche in tale giornata.

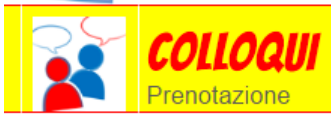

## Prenota colloquio con docente

Dalla schermata iniziale entrare nella sezione PRENOTA COLLOQUIO CON DOCENTE e cliccare l'icona in alto a destra COLLOQUI GENERALI.

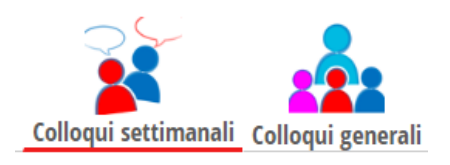

Cliccare NUOVO APPUNTAMENTO e, da menu a tendina, selezionare il nominativo del docente con cui si vuole avere colloquio per verificare la disponibilità. Cliccare poi il riquadro con l'orario desiderato e confermare dando OK. Vi verrà chiesta una seconda volta conferma della vostra prenotazione.

| Disponibilità                        |                                      |                          |                          |
|--------------------------------------|--------------------------------------|--------------------------|--------------------------|
| dalle: 14:30 alle: 14:40             | dalle: 14:40 alle: 14:50             | dalle: 14:50 alle: 15:00 | dalle: 15:00 alle: 15:10 |
| Prenota!                             | Prenota!                             | Prenota!                 | Prenota!                 |
| dalle: 15:10 alle: 15:20             | dalle: 15:20 alle: 15:30             | dalle: 15:30 alle: 15:40 | dalle: 15:40 alle: 15:50 |
| Prenota!                             | Prenota!                             | Prenota!                 | Prenota!                 |
| dalle: 15:50 alle: 16:00             | dalle: 16:00 alle: 16:10             | dalle: 16:10 alle: 16:20 | dalle: 16:20 alle: 16:30 |
| Prenota!                             | Prenota!                             | Prenota!                 | Prenota!                 |
| dalle: 16:30 alle: 16:40             | dalle: 16:40 alle: 16:50             | dalle: 16:50 alle: 17:00 | dalle: 17:00 alle: 17:10 |
| Prenota!                             | Prenota!                             | Prenota!                 | Prenota!                 |
| dalle: 17:10 alle: 17:20<br>Prenota! | dalle: 17:20 alle: 17:30<br>Prenota! |                          |                          |
|                                      |                                      |                          |                          |

Terminata la prenotazione potrete stampare il promemoria, cliccando STAMPA. Sarà possibile cancellare la propria prenotazione cliccando la **x** in fondo alla riga del vostro appuntamento.